# **MULTIX Impact**

Addendum – Supplementary information VA11

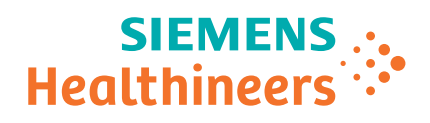

| 1 | Supplementary information for MULTIX Impact                                                | 5 |
|---|--------------------------------------------------------------------------------------------|---|
|   | 1.1 Restrictions                                                                           | 5 |
|   | 1.1.1 Remote Interface                                                                     | 5 |
|   | 1.1.2 System                                                                               | 6 |
|   | 1.2 Modifications/extensions<br>1.2.1 To add organ programs in a specified study in Multi- |   |
|   | study mode                                                                                 | 7 |
|   | 1.2.2 To remove organ programs                                                             | 7 |

Table of contents

# 1 Supplementary information for MULTIX Impact

This document is a supplement to the MULTIX Impact Operator Manuals.

### **1.1 Restrictions**

This section describes the restrictions that are known for MULTIX Impact VA11.

#### 1.1.1 Remote Interface

**User interface language** Some user interfaces languages on the Remote Interface remains English.

- Loggin Message "DR Remote Interface wants to Join WLAN Network" pops up when log on by scanning QR code after the image system restarts.
  - Connect the device to the wireless network again.

When charging battery from 10% up, message "**Device self test failed. Reason: The battery level is low** " pops up when log on by scanning QR code.

• Unplug charging cable and log on again by scanning QR code.

Remote Interface loses connection with image system when password is changed in image system.

- Restart the image system.
- Relogin to Remote Interface.
- Auto-Lock If the device is locked when Auto-Lock function is enabled, the Remote Interface stops responding when wake up again after making operation in the image system.
  - Try not to activate Auto-Lock function on the device.
- **Relogin hints** Relogin is not required in the following conditions:

Precondition: Remote Interface is in any screen.

- Press the Home button or the Sleep/Wake button or simply close the tablet cover.
- No operations on the imaging system.
- Wake up the device and reopen the Remote Interface to continue using the App.

Precondition: Remote Interface is in patient screen.

| • | Press the Home button of | or the Sleep/Wake | button or simpl | y close the tablet |
|---|--------------------------|-------------------|-----------------|--------------------|
|   | cover.                   |                   |                 |                    |

- Make operations on the imaging system and return to the patient screen.
- Wake up the device and reopen the Remote Interface to continue using the App.

Relogin is required in the following conditions:

Precondition: Remote Interface is in any screen.

- Press the Home button or the Sleep/Wake button or simply close the tablet cover.
- The imaging system is no longer in the state before the Remote Interface is closed.
- Wake up the device and relogin to the App.

## "Loading" message Remote Interface hangs up with message "Loading" when doing RIS mapping in the image system.

• Only make RIS mapping on the image sysem.

Remote Interface hangs up with message "Loading when error message "Err60019/243 " pops up in Exam mode in the image system.

#### 1.1.2 System

| System startup                    | Message " <b>Detector initialization failed</b> " pops up at times on the imaging system after restarting the system.                                                                                    |  |  |
|-----------------------------------|----------------------------------------------------------------------------------------------------|--|--|
|                                   | Restart the system.                                                                                                    |  |  |
| Fuzzy query                       | Fuzzy query is not supported for RIS and RIS Broad Query (e.g. use wildcard or non-full fields)                                                                                                    |  |  |
| Exposure indicator on the imaging | When shifting a workplace, the following cases occur at times:                                                                                                    |  |  |
| system showing not ready          | <b>Ready</b> is displayed in status bar and LED indicator on the top of the column shows green, but exposure indicator on the top right corner of the imaging system is not ready for image acquisition. |  |  |
|                                   | - Or -                                                                                                    |  |  |
|                                   | prompt with the message " <b>Select Organ Program</b> " or " <b>wait for IS</b> " in the status bar and cannot perform exposure.                                                                         |  |  |
|                                   | Select a different workplace and try again.                                                                                                    |  |  |
| Auto-cropping function            | The images are cut using the auto-cropping function. In some cases, the images which are cut using the auto-cropping function may not be correct.                                                        |  |  |
|                                   | Remove the cropping mask.                                                                                                    |  |  |
|                                   | <ul> <li>Fit the image to the image display area if necessary.</li> </ul>                                                                                                    |  |  |
|                                   | Add a new cropping mask on the image.                                                                                                    |  |  |
|                                   |                                                                                                    |  |  |

### **1.2 Modifications/extensions**

This section describes the modifications/extensions to the MULTIX Impact VA11 Operator Manuals.

# 1.2.1 To add organ programs in a specified study in Multi-study mode

1 Double-click one study of the patient in the Pre-registered Patients list

The system switches to **Examination** mode.

The selected organ programs in all studies of the patient are displayed in the **OGP List**.

2 Click one organ program in the specified study.

The organ program is marked by a frame.

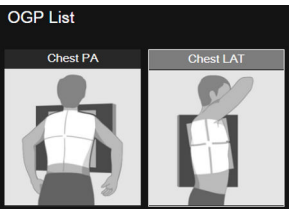

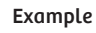

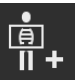

3 Click this icon to add new organ programs.

### 1.2.2 To remove organ programs

- ✓ Examination mode
- 1 Click the organ program to remove.

The organ program is marked by a frame.

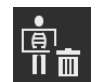

2 Click this icon.

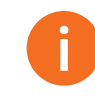

Each study must contain at least one organ program.

When there is only one organ program in the study, the icon is dimmed and removal of the organ program is not possible.

.....

## 1 Supplementary information for MULTIX Impact

This page has been intentionally left blank.

Supplementary information for MULTIX Impact 1

This page has been intentionally left blank.

## 1 Supplementary information for MULTIX Impact

This page has been intentionally left blank.

Original language: English

.....

Siemens Healthineers Headquarters Siemens Healthcare GmbH Henkestr. 127 91052 Erlangen Germany Phone: +49 9131 84-0 siemens.com/healthineers Legal Manufacturer Siemens Shanghai Medical Equipment Ltd. 278 Zhou Zhu Road 201318 Shanghai P.R.China

Published by Siemens Shanghai Medical Equipment Ltd. / Print No. XPB1-200G.623.05.02.02 / © Siemens Shanghai Medical Equipment Ltd., 2019-2021 Date of first issue: 2019-03 / Revision date: 2021-03